### Using Tradestone: A Vendor's View

October 2022

Searching for Styles, Sample Tracking, Entering Costs, and Downloading Tech Packs

1

# Searching for a Style

- When searching for an individual style page, its best to search by the location that you would like to update:
- PO= Purchase Order
- Tech Pack(Fit Comments, BOM, Testing and Care)= Tech Spec
- Offer line= Style
- Select the drop down under "Quick Search" and make the above selection.

|                                                                                                    | V Purchase Or                                                                                                    | der | Quick Search     Go                                                                                                    |
|----------------------------------------------------------------------------------------------------|----------------------------------------------------------------------------------------------------|-----|----------------------------------------------------------------------------------------------------|
| DESIGN CENTER                                                                                                    | Helpful Links                                                                                                    |     | ALERTS                                                                                                    |
| DESIGN CENTER<br>DASHBOARD<br>= Dashboard<br>= Material Library<br>= Sample Tracking<br>= Fit Evaluation<br>= BOM Approval | URBN Vendor Website<br>URBN PLM Manual (Tradestone/Bamboo Rose)<br>How to Accept a PO and Enter the COO<br>How to Enter a Customs Description<br>How to Create a Packing List, Carton Labels,<br>Quick Search<br>Purchase Order | •   | Daily Responsibilities  Cost Offer Management Development Samples Tracking Merchandise Sample Tracking Top Sample Approval Tracking Development Events Management Delivery Events Management v2 Time and Action Dates v.2 |
| ``````````````````````````````````````                                                                                     | Tech Spec                                                                                                    |     | Weekly Responsibilities                                                                                                    |
| /                                                                                                    | Style                                                                                                    |     | <ul> <li>Enter Customs Description</li> <li>Revise Customs Description</li> <li>Upload Testing Reports</li> </ul>                                                                                                    |
|                                                                                                    | Bill of Lading                                                                                                    |     | <ul> <li>Factory - Style Tracking</li> <li>Reset PO to Build Packing List</li> </ul>                                                                                                    |
|                                                                                                    | Container                                                                                                    |     | Monthly Responsibilities  Development/Liability Invoices                                                                                                    |
|                                                                                                    | Packing List                                                                                                    |     | Agent - Vendor Sourcing Tasks                                                                                                    |

### Searching for Multiple Styles

#### On Tradestone dashboard, find below link.

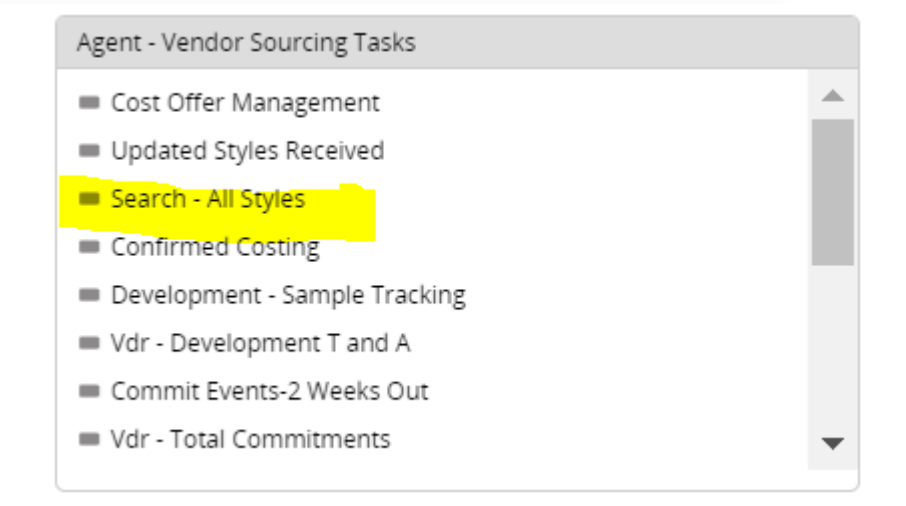

#### Search View: Search - All Styles 🚯

| ✤ Search Fields   |            |            |                   |       |                     |                 |       |            |      |   |
|-------------------|------------|------------|-------------------|-------|---------------------|-----------------|-------|------------|------|---|
| Vendor Style No   | Like 🗸     |            | Style Description | Like  | •                   |                 | Bran  | nd         | Like | • |
| Sub Brand         | Like 🗸     |            | Season            | Like  | •                   |                 | Deliv | very Month | Like | • |
| Development Stage | Like 🗸     |            | Order Type        | Like  | •                   | ~               | Class | s          | Like | • |
| Reference No      | Like 🗸     |            | Wholesale Style?  | Like  | <b>v</b>            | ~               | Sub-  | Class      | Like | • |
| Delivery          | Equal to 🗸 | MM/dd/yyyy |                   |       |                     |                 |       |            |      |   |
|                   |            |            |                   | Clear | <sup>r</sup> Fields | Search Show All |       |            |      |   |

Search List

### UPLOADING SUBMITS

• From the Style Overview page, click on the "attachments" tab

| Fech Spec:         OB 1168791 - OB SLIM CASUAL MINI           Overview         Tech Setup         POM         BOM         Even           •         Tech Spec Product Overview         View State         View State | ats Samples Patterns | Testing and Care Finishir | ng Detail: Attachments        |                         |
|----------------------------------------------------------------------------------------------------|----------------------|---------------------------|-------------------------------|-------------------------|
| View Style Tech Spec Report                                                                                                    |                      |                           |                               |                         |
|                                                                                                    | <                    |                           | Color and Artwork Information |                         |
| Notes and Comments                                                                                                    | Style No             | Class                     | Color Name                    | Vendor Color            |
| 2/17/2020 - 1st nt - requesting photos<br>1/13 MM -RCVD WASH PANEL IN 15-0953 AND 18-1163<br>12/10/19 - SET UP+ 1PC PROTO                                                                                                    | OB1168791            | 4120                      |                               | DTM PANTONE 19-1163 TCX |
|                                                                                                    | Style Description    | Sub-Class                 |                               |                         |
|                                                                                                    | OB SLIM CASUAL MINI  | SOFT WOVENS               |                               |                         |
|                                                                                                    | Request No.          | Dent                      | <i>a</i>                      |                         |

- Next, find an empty cell and select "C".
- The File Upload Window will appear. Select "Browse", then select image you would like to upload, then select Save.

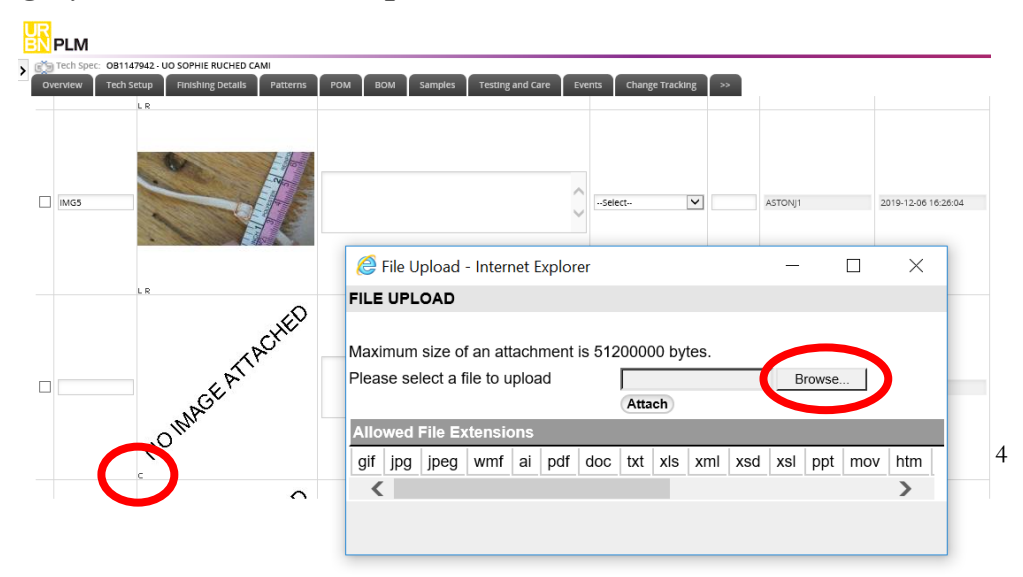

### UPLOADING SUBMITS ct'd

- After saving, the image will appear in the empty cell. Please enter comments pertaining to the submit in the box next to the image, and select "Save again". Please include:
  - Name of color and CSI or Pantone # used for the dip
  - Please ensure the standard is placed in the photo alongside the approved lab dip where applicable.
  - Name of artwork if applicable
- Please send an email to PD or color team advising that the image has been uploaded to the attachments page of the tech pack.

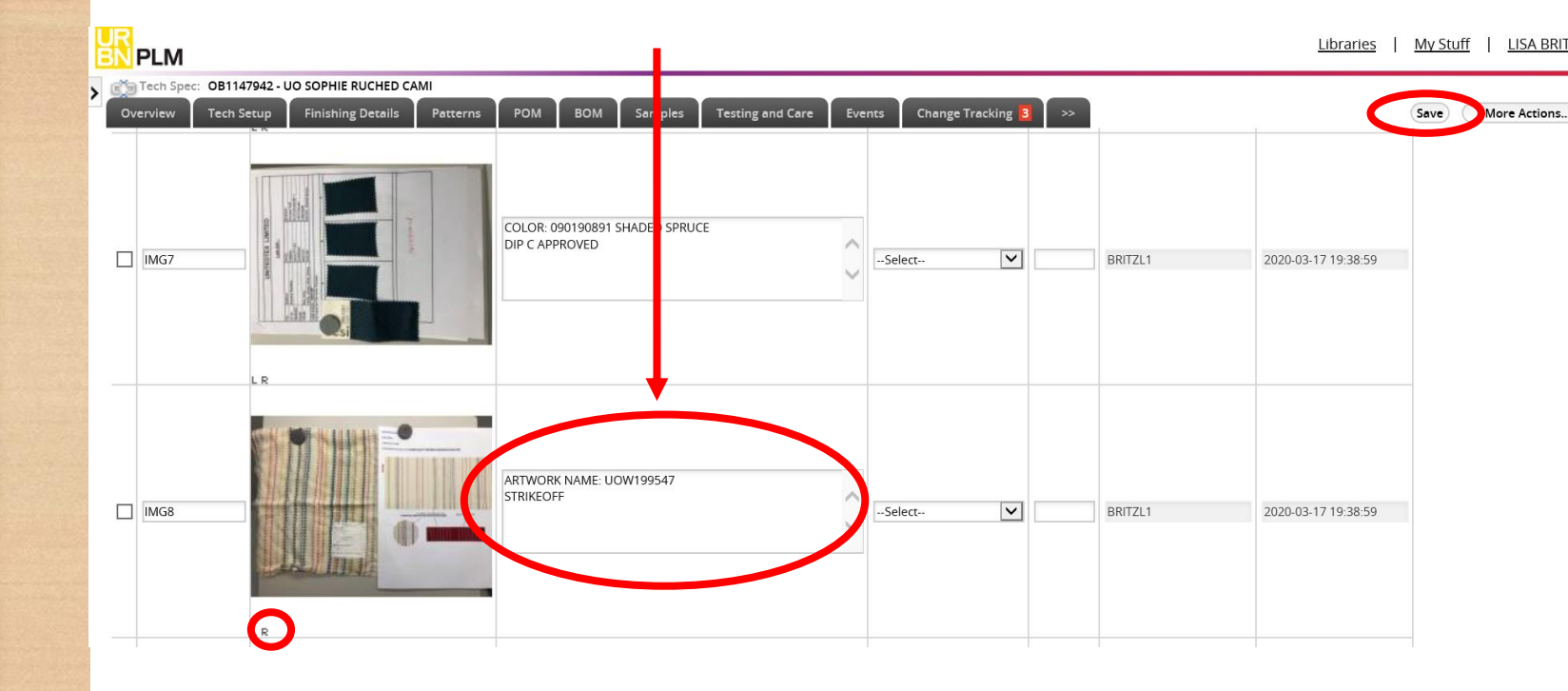

- Hit SAVE after entering all images
- If you need to make changes to the image, select "R" under the image and follow the previous steps.

## Entering Costs

In the Style (Request for Quote) record, it will bring you to the Overview Tab. Click to Detail tab to see the Offers In the style record, click Offer No. you would like to enter costing for.

| Request For Quote:                     | hments Events  | Multi HTS                    |          |
|----------------------------------------|----------------|------------------------------|----------|
| <ul> <li>✓ Style Offer View</li> </ul> | events         |                              |          |
| Submit Offer Copy O                    | ffer Summary B | Bulk Print Detail Bulk Print |          |
| Fill Up Fill Down F                    | ill Selected   |                              |          |
| Offer No 🔻                             | Offer Type 💌   | Offer Description 🔻          | Status 🔻 |
| <u> 1111519</u>                        | INITIAL        |                              | SENT     |

- Offer Overview is where you will enter
- Click Cost BOM Tab to enter Cost Breakdown

| Dffer Respons      | 16:                 |                 |                       |                        |          |                            |      |                    |    |     |   |                  |                |
|--------------------|---------------------|-----------------|-----------------------|------------------------|----------|----------------------------|------|--------------------|----|-----|---|------------------|----------------|
| Overview Cha       | inge Tracking 2 Cos | t BOM           |                       |                        |          |                            |      |                    |    |     |   |                  | Actions v Seve |
| • Offer Respo      | onse Overview       |                 |                       |                        |          |                            |      |                    |    |     |   |                  |                |
| Copy Offer         | Submit Offer Cost   | Breakdown       | Costing Storyboa      | b                      |          |                            |      |                    |    |     |   |                  |                |
|                    |                     |                 |                       |                        |          |                            |      |                    |    |     |   |                  |                |
| style inform       | ation               |                 |                       | Pricing                |          |                            |      |                    |    |     |   | istory           |                |
| Vendor Style No    |                     |                 |                       | Offer Type             |          |                            |      |                    |    |     |   |                  |                |
| Style Description  |                     |                 |                       | Offer Description      |          |                            |      |                    |    |     | - | A                |                |
| Request No         |                     | Offer No        | 1150880               | MinimumOrder Qty (Y    | is)      | MinimumColor Qty (Yds)     |      | Height.            | UМ | CM  | Q | Enter Offer Note |                |
| Brand              | ANTHROPOLOGIE       | Seacon          | FALL 2020             | Target FOB             |          | Estimated Units            | 500  | Pack Meas 0.002210 | UМ | CBM | Q |                  |                |
| Agent              |                     |                 |                       | Price Bucket           | -Select- | Fabric Confirmed Date      |      | Units/Pack 1       |    |     |   |                  |                |
| Agent / Vendor     |                     |                 | 6                     | Q FOB Price            | 24.50    | Freight Factor/Unit Weight | 0.26 |                    |    |     |   |                  |                |
| Drigin Country     | PHILIPPINES         | Q, Request Data | e 03/05/2020          | Effective DateOffer Da | :e       |                            |      |                    |    |     |   |                  |                |
| Modify User        |                     | Modify Date     | 2020-09-17 16:1       | 5:21                   |          |                            |      |                    |    |     |   |                  |                |
| Request Count      | 1                   | Status          | SENT TO SUP           |                        |          |                            |      |                    |    |     |   |                  |                |
|                    |                     |                 |                       |                        |          |                            |      |                    |    |     |   |                  |                |
| Lead Times         |                     | F               | Place Dates           |                        |          |                            |      |                    |    |     |   |                  |                |
| Dye Туре           | Select              | ♥ A             | ir Order Place Date   | 03/29/2020             |          |                            |      |                    |    |     |   |                  |                |
| Griege/Varn Lead   | Time 60             | 0               | icean Order Place Dat | 03/07/2020             |          |                            |      |                    |    |     |   | 6                |                |
| Color Lead Time    | 0                   | D               | lelivery Date         | 08/05/2020             |          |                            |      |                    |    |     |   |                  |                |
| Fabric/Yarn Transi | it Lead Time 14     |                 |                       |                        |          |                            |      |                    |    |     |   |                  |                |

#### • Additional Charges listed at the top

Entering Costs

| offer Response                    | e            |       |                                                           |                                           |                                                                                          |                        |                                                                                                    |
|-----------------------------------|--------------|-------|-----------------------------------------------------------|-------------------------------------------|------------------------------------------------------------------------------------------|------------------------|----------------------------------------------------------------------------------------------------|
| Overview Cha                      | nge Tracking | 2 Cos | BOM                                                       |                                           |                                                                                          |                        |                                                                                                    |
| <ul> <li>Bill of Mater</li> </ul> | rial         |       |                                                           |                                           |                                                                                          |                        |                                                                                                    |
| Summary V                         | alues        | CM.1  | Paren<br>Vendor<br>Estiman<br>500<br>Total Le<br>119<br>4 | t Infor<br>Style No<br>ed Units<br>adTime | mation<br>Offer No<br>1150880<br>MinimumDrder Qty (Yds)<br>Offer Description<br>dl Chrgs | Offered D.<br>Minimumt | <u>Additional Charges inclue</u><br>Raw Material – Main<br>Raw Material<br>Finishing<br>Mold/Detail Charge |
| FOB Price                         | Cur          |       | Charge Type                                               |                                           | Value                                                                                    |                        | CIVI/Labor                                                                                                 |
| 24.50                             | USD          |       | LABELS                                                    | *                                         | 0.45                                                                                     |                        | Markup/Overhead                                                                                            |
| Target Cost                       | UM           |       | LABOR                                                     | ~                                         | 7.25                                                                                     |                        | Labels/Product Packagin                                                                                    |
| 21.50                             | 2.11         |       | FINANCE                                                   | ~                                         | 0.30                                                                                     |                        | All Handling/EOP Charge                                                                                    |
|                                   |              |       | Select                                                    | ~                                         |                                                                                          |                        |                                                                                                    |
|                                   |              |       | Select                                                    | ~                                         |                                                                                          |                        | Other                                                                                                    |
|                                   |              |       | Select                                                    | *                                         |                                                                                          |                        | Total FOB                                                                                                  |

#### Material and Trim Cost Breakdown listed below

|   | Component          | Description                                                          | MQ Offer No   | Mill                                                                                                    | Origin                 | Yield/Qty                                                 | Mtl Price | Ext Cost                         | Original MQ Unit Cost |
|---|--------------------|----------------------------------------------------------------------|---------------|----------------------------------------------------------------------------------------------------|------------------------|-----------------------------------------------------------|-----------|----------------------------------|-----------------------|
|   | JHSE 🖬 Q           | JOHANNAS HIGH SHRINK E                                               | Q             | Q                                                                                                    | O,                     | 0.760                                                     | 11.40     | 8.66                             |                       |
|   | Q                  |                                                                      | Q             | Q                                                                                                    | Q                      |                                                           |           |                                  |                       |
|   | 0                  |                                                                      | Q             | Q                                                                                                    | Q                      |                                                           |           |                                  |                       |
| D | ٩                  |                                                                      | Q             | Q                                                                                                    | Q                      |                                                           |           |                                  |                       |
|   | Q                  |                                                                      | Q             | Q                                                                                                    | Q,                     |                                                           |           |                                  |                       |
|   | TRIM(14 items )    |                                                                      |               |                                                                                                    |                        |                                                           |           |                                  |                       |
|   |                    |                                                                      |               |                                                                                                    |                        |                                                           |           |                                  |                       |
|   | Component          | Description                                                          | MQ Offer No   | MII                                                                                                    | Origin                 | Yield/Qty                                                 | Mtl Price | Ext Cost                         | Original MQ Unit Cost |
|   | Component          | Description                                                          | MQ Offer No   | Mill <b>1</b>                                                                                                    | Origin                 | Yield/Qty                                                 | Mtl Price | Ext Cost                         | Original MQ Unit Cost |
|   | Component :        | Description                                                          | MQ Offer No : | Mill         Q           Q         Q                                                                                                    | Origin :               | Yield/Qty           1.000           1.000                 | Mtl Price | Ext Cost  0.00 0.00              | Original MQ Unit Cost |
|   | Component <b>i</b> | Description I<br>MAIN LABEL - TBD<br>GLOBAL CARE - TBD<br>SIZE - TBD | MQ Offer No   | Image: Color of the second second s | Orgin :<br>Q<br>Q<br>Q | Yield/Qty           1.000           1.000           1.000 | Mtl Price | Ext Cost<br>0.00<br>0.00<br>0.00 | Original MQ Unit Cost |

7

• Make sure to Save all information on the Cost BOM Tab and click back to the Overview tab

## Submitting Costs

#### Offer Response:

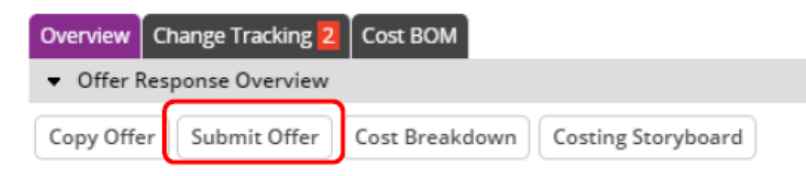

- Submit Offer
  - You need to make sure the following ifnormation is filled out prior to Submitting:
    - Offer Description
    - Minimum Order Qty
    - Minimum Color Qty
  - Save any changes on the screen and then Click Submit Offer

|             | Pricing                  |         |                            |      |   |
|-------------|--------------------------|---------|----------------------------|------|---|
|             | Offer Type               | INITIAL |                            |      |   |
| <b>→</b>    | Offer Description        |         |                            |      |   |
| <b>&gt;</b> | MinimumOrder Qty (Yds)   |         | MinimumColor Qty (Yds)     |      |   |
|             | Target FOB               |         | Estimated Units            | 500  | ] |
|             | Price Bucket             | Select  | Fabric Confirmed Date      |      |   |
|             | FOB Price                | 24.50   | Freight Factor/Unit Weight | 0.26 |   |
|             | Effective DateOffer Date |         |                            |      |   |

## Copying Offers

- You will use the copy offer option if you have multiple cost options for one style number (ie: multiple cost options for fabric, color or MOQ)
- To copy an offer line, you will select the Offer line and click the 'Copy Offer' button.
  - This should be done <u>PRIOR</u> to selecting the 'SUBMIT OFFER' option on the current offer you are working on.
- Please ensure the Offer Description field is updated to align with the costing being entered (ie: "wool blend option", "MOQ 1000 units", etc...)

**Request For Quote:** 

| Overview | Details    | Attachments  | Events   | Multi HTS                    |          |
|----------|------------|--------------|----------|------------------------------|----------|
|          | Offer View | 1            |          |                              |          |
| Submit O | Fill Dowr  | opy Offer Su | ummary E | Bulk Print Detail Bulk Print |          |
| 0        | ffer No 🔻  | Offer 1      | Type 🔻   | Offer Description 💌          | Status 💌 |
|          | 111519     | INITI        | AL       | 3/13 500 U ORG CTTN          | SENT     |

Entering T&A Events

- Production T&A lives on the Events Tab in the Tech Spec.
- Once at the Overview page, select the "Events Tab"

| DESIGN CENTER              | Tech  | Spec: OB1    | 683650 - EASY STREET PU | LL ON       |       |                     |                     |                           |                 |
|----------------------------|-------|--------------|-------------------------|-------------|-------|---------------------|---------------------|---------------------------|-----------------|
| DESIGN CENTER<br>DASHBOARD | Over  | view Tech S  |                         | Samples Pat | terns | Testing and Care Fi | nishing Details Att | achments >>               |                 |
| = Tech Spec                | ▼ E   | vents on Tec | h Spec                  |             |       |                     | < 1                 | <u>2.3 &gt;</u> Go To GEN | IERIC TECH SP 🗸 |
|                            | Ever  | nts Informa  | ation                   | Match Crit  | eria  |                     |                     |                           |                 |
|                            | Event | ID TEC       | H SPEC EV               | Owner (H)   | URBN  | 4                   |                     |                           |                 |
|                            | Mode  | el Name GEN  | VERIC TEC               | Match 2     |       |                     |                     |                           |                 |
|                            | Desci | ription TEC  | H SPEC EVENTS           | Match 3     |       |                     |                     |                           |                 |
|                            |       |              |                         | Match 4     |       |                     |                     |                           |                 |
|                            |       |              |                         | Match 5     |       |                     |                     |                           |                 |
|                            |       |              |                         | Match 6     |       |                     |                     |                           |                 |
|                            | Deta  | ails         |                         |             |       |                     |                     |                           |                 |
|                            |       | Category     | Description             | Vendor Date |       | Production Date     | Actual Date         | Trigger Event             | Trigger+/- Day  |
|                            |       | 01           | REVEALED TO VE          | [           |       |                     | 08/23/2022          |                           |                 |
|                            |       | 02           | PASSED TO TECH          |             |       |                     |                     |                           |                 |
|                            |       | 03           | FABRIC COMMIT           |             |       |                     |                     |                           |                 |
|                            |       | 04           | COLOR APPROVAL          |             |       |                     |                     |                           |                 |
|                            |       | 05           | COLOR ASSORT D          |             |       |                     |                     |                           |                 |
| PRODUCTION                 |       | 06           | PO DUE DATE             |             |       |                     |                     |                           |                 |
| ORDER MANAGEMENT           | 0     | 07           | TRIM APPROVAL           |             |       |                     |                     |                           |                 |
| VENDOR MANAGEMENT          |       | 08           | WASH APPROVAL           |             |       |                     |                     |                           |                 |

• To enter or review events for multiple styles, please use the Update Events query on the Dashboard

| Agent - Vendor Sourcing Tasks | - Sea     | irch Fields              |       |                              |                         |      |                   |                      |                     |               |   |             |                       |
|-------------------------------|-----------|--------------------------|-------|------------------------------|-------------------------|------|-------------------|----------------------|---------------------|---------------|---|-------------|-----------------------|
| Cost Offer Management         | Style No  | (Like                    |       | •                            |                         |      | Seeson            | 18.                  | ♥   2020            |               |   | Bran        | Lite                  |
| Updated Styles Received       | Class     | - Ne                     |       | •                            |                         |      | Erent Description | 1 640                | •                   |               |   | aune        | oure prete   Eduar to |
| Vendor Search - All Styles    | Actual D  | ete Equal to             |       | ✓ MM/dd/yyyy                 |                         |      |                   |                      |                     |               |   |             |                       |
| Confirmed Costing             |           |                          |       |                              |                         |      |                   |                      | Clear Fields Search | Show All      |   |             |                       |
| Update Events Query           | ♥ Sea     | irch List                |       |                              |                         |      |                   |                      |                     |               |   |             |                       |
| Vdr - Development T and A     | Export to | Excel(XLSX)   Export PDF | Save  | e kły View   Save Search   S | Saved Searches          |      |                   |                      |                     |               |   |             |                       |
| Commit Events-2 Weeks Out     | Drag a o  | olumn header and drop    | it he | re to group by that colum    | nn. Rows from only this | page | are grouped       |                      |                     |               |   |             |                       |
| Vdr - Total Commitments       |           |                          |       |                              |                         |      | H H 1 2 + H       | 1 - 100 of 188 items | Goto Page 1 of 2    |               |   |             |                       |
|                               | 0         | Style No                 | :     | Season I                     | Brand                   | :    | Class             | чя.<br>І             | Event Description   | Schedule Date | : | Actual Date | :                     |
|                               | 0         | <u>OB1089068</u>         |       | 2/28 2020                    | FREE PEOPLE             |      | 8115 FF           | BLAZERS & JACKETS    | COLOR APPROVAL      | MM/DD/VYYY    |   | MM/DD/YYYY  |                       |
|                               | 0         | OB1089068                |       | 2/28 2020                    | FREE PEOPLE             |      | 8115              | BLAZERS & JACKETS    | TRIM APPROVAL       | MM/DD/VYYY    |   | MM/DD/YYYY  |                       |
|                               | 0         | <u>OB1089068</u>         |       | 2/28 2020                    | FREE PEOPLE             |      | 8115              | BLAZERS & JACKETS    | WASH APPROVAL       | MM/DD/YYYY    |   | MM/DD/YYYY  |                       |
|                               | 0         | OB1089068                |       | 2/28 2020                    | FREE PEOPLE             |      | 8115              | BLAZERS & JACKETS    | FIT APPROVAL DATE   | MM/DD/YYYY    |   | MM/DD/YYYY  |                       |
|                               | 1022      |                          |       |                              |                         |      |                   |                      |                     |               | - |             |                       |

## Entering T&A Events

Search Fields

Style No Like

✓ Search List

Class Like Actual Date Equal to

- Production T&A lives on the Events Tab in the Tech • Spec.
- Once at the Overview page, select the "Events Tab" ٠
- Before PO's are issued, events should be entered on ٠ the "Generic Tech Spec".
- After PO's are issued, Events should be entered on the ٠ sheet listing the corresponding bulk PO number.

|                               |        |                                                           | Purchas                                                                                                    | se Order 🔻 Qui         | ck Search    |                 | 50                     |                        |                                                                                                    |
|-------------------------------|--------|-----------------------------------------------------------|----------------------------------------------------------------------------------------------------|------------------------|--------------|-----------------|------------------------|------------------------|----------------------------------------------------------------------------------------------------|
| ESIGN CENTER                  | Tech : | Spec: OB168                                               | 83650 - EASY STREET PU                                                                                                    | LL ON                  |              |                 |                        |                        |                                                                                                    |
| DESIGN CENTER                 | Overv  | iew Tech Set                                              | tup POM BOM Events                                                                                                    | Samples Pat            | terns Testii | ng and Care Fir | hishing Details Atta   | thments >>             |                                                                                                    |
| = Tech Spec                   | ▼ Ev   | ents on Tech                                              | Spec                                                                                                    |                        |              |                 | < 1 <u>2</u>           | <u>3 &gt;</u> Go To GE | NERIC TECH SP                                                                                                    |
|                               | Even   | its Informat                                              | ion                                                                                                    | Match Crit             | eria         |                 |                        |                        |                                                                                                    |
|                               | Event  | ID TECH                                                   | SPEC EV                                                                                                    | Owner (H)              | URBN         |                 |                        |                        |                                                                                                    |
|                               | Mode   | Name GENE                                                 | RIC TEC                                                                                                    | Match 2                |              |                 |                        |                        |                                                                                                    |
|                               | Descri | iption TECH                                               | SPEC EVENTS                                                                                                    | Match 3                |              |                 |                        |                        |                                                                                                    |
|                               |        |                                                           |                                                                                                    | Match 4                |              |                 |                        |                        |                                                                                                    |
|                               |        |                                                           |                                                                                                    | Match 5                |              |                 |                        |                        |                                                                                                    |
|                               |        |                                                           |                                                                                                    |                        |              |                 |                        |                        |                                                                                                    |
|                               |        |                                                           |                                                                                                    | Match 6                |              |                 |                        |                        |                                                                                                    |
|                               | Deta   | ils                                                       |                                                                                                    | Match 6                |              |                 |                        |                        |                                                                                                    |
|                               | Deta   | <b>ils</b><br>Category                                    | Description                                                                                                    | Match 6<br>Vendor Date | Produ        | uction Date     | Actual Date            | Trigger Event          | Trigger+/- Day                                                                                                    |
|                               | Deta   | Category                                                  | Description REVEALED TO VE                                                                                                    | Match 6<br>Vendor Date | Produ        | uction Date     | Actual Date 08/23/2022 | Trigger Event          | Trigger+/- Da                                                                                                    |
|                               | Deta   | Category<br>01<br>02                                      | Description REVEALED TO VE PASSED TO TECH                                                                                            | Match 6                | Produ        | uction Date     | Actual Date            | Trigger Event          | Trigger+/- Day                                                                                                    |
|                               | Deta   | ils<br>Category<br>01<br>02<br>03                         | Description           REVEALED TO VE           PASSED TO TECH           FABRIC COMMIT                                                | Match 6                | Produ        | uction Date     | Actual Date            | Trigger Event          | Trigger+/- Day                                                                                                    |
|                               | Deta   | ils<br>Category<br>01<br>02<br>03<br>04                   | Description REVEALED TO VE PASSED TO TECH FABRIC COMMIT COLOR APPROVAL                                                               | Match 6 Vendor Date    | Produ        | uction Date     | Actual Date 08/23/2022 | Trigger Event          | Trigger+/- Day                                                                                                    |
|                               | Deta   | ils<br>Category<br>01<br>02<br>03<br>04<br>05             | Description REVEALED TO VE PASSED TO TECH FABRIC COMMIT COLOR APPROVAL COLOR ASSORT D                                                | Match 6 Vendor Date    | Produ        | uction Date     | Actual Date 08/23/2022 | Trigger Event          | Trigger+/- Da                                                                                                    |
| RODUCTION                     | Deta   | ils<br>Category<br>01<br>02<br>03<br>04<br>05<br>06       | Description<br>REVEALED TO VE<br>PASSED TO TECH<br>FABRIC COMMIT<br>COLOR APPROVAL<br>COLOR ASSORT D<br>PO DUE DATE                  | Match 6 Vendor Date    | Produ        | uction Date     | Actual Date 08/23/2022 | Trigger Event          | Trigger+- Day                                                                                                    |
| RODUCTION<br>IRDER MANAGEMENT | Deta   | ils<br>Category<br>01<br>02<br>03<br>04<br>05<br>06<br>07 | Description<br>REVEALED TO VE<br>PASSED TO TECH<br>FABRIC COMMIT<br>COLOR APPROVAL<br>COLOR ASSORT D<br>PO DUE DATE<br>TRIM APPROVAL | Match 6 Vendor Date    | Produ        | uction Date     | Actual Date 08/23/2022 | Trigger Event          | Trigger+/- Day           Image: Image: Image |

• To enter or review events for multiple styles, please use the Update Events Query on the Dashboard.

#### Agent - Vendor Sourcing Tasks Cost Offer Management Updated Styles Received Vendor Search - All Styles Confirmed Costing Update Events Query Vdr - Development T and A Commit Events-2 Weeks Out Vdr - Total Commitments · 2020 Like Brand Like Event Description Like Schedule Date Equal to

Clear Fields Search Show At

Export to Excel(XLSX) | Export PDF | Save My View | Save Search | Saved Searches

0

Drag a column header and drop it here to group by that column. Rows from only this page are grouped

~

✓ MM/dd/yyyy

| 2 | Style No         | : | Season    | 1 | Brand       | 1 | Class | 1                    | Event Description | Schedule Date | 1 | Actual Date |  |
|---|------------------|---|-----------|---|-------------|---|-------|----------------------|-------------------|---------------|---|-------------|--|
| 5 | <u>OB1089068</u> |   | 2/28 2020 |   | FREE PEOPLE |   | 8115  | FP BLAZERS & JACKETS | COLOR APPROVAL    | MM/DD/YYYY    |   | MM/DD/YYYY  |  |
| 2 | OB1089068        |   | 2/28 2020 |   | FREE PEOPLE |   | 8115  | FP BLAZERS & JACKETS | TRIM APPROVAL     | MM/DD/YYYY    |   | MM/DD/WW    |  |
| 2 | OB1089068        |   | 2/28 2020 |   | FREE PEOPLE |   | 8115  | FP BLAZERS & JACKETS | WASH APPROVAL     | MM/DD/YYYY    |   | MM/DD/YYYY  |  |
| 5 | OB1089068        |   | 2/28 2020 |   | FREE PEOPLE |   | 8115  | FP BLAZERS & JACKETS | FIT APPROVAL DATE | MM/DD/YYYY    |   | MM/DD/0007  |  |

## Sample Tracking

PLM

BOM Approval

- It is important that all sample information is entered on the sample request line in DESIGN CENTER DESIGN CENTER Tradestone. <u>Please do not send sample</u> Design CENTE information in email. This includes Dashboard Material Librar photos, measurements, awb# etc. Sample Tracking Fit Evaluation
- To enter sample tracking info, please use the Development Samples Tracking query. found on the dashboard
- There are separate queries for Agents and Vendors. Please use the query according to your type of registration profile.

| Helpful Links                                                                                                    | ALERTS                                                                        | new |  |
|----------------------------------------------------------------------------------------------------|-------------------------------------------------------------------------------|-----|--|
| URBN Vendor Website ARBN PLM Manual (Tradestone/Bamboo Rose)                                                               | Daily Responsibilities                                                        |     |  |
| How to Accept a PO and Enter the COO<br>How to Enter a Customs Description<br>How to Create a Packing List, Carton Labels, | <ul> <li>Cost Offer Management</li> <li>Dev Samples Tracking-Agent</li> </ul> | 1   |  |
| Quick Search                                                                                                    | Dev Samples Tracking-Vendor                                                   |     |  |
| Purchase Order                                                                                                    |                                                                               | ·   |  |
| Enter value to search                                                                                                    | <ul> <li>Time and Action Dates v.2</li> <li>Manage Bulk POs v.2</li> </ul>    | •   |  |
| Go                                                                                                    |                                                                               |     |  |

Sample Tracking: Development Samples Tracking query

- Search for the style or styles to update by Class, Season, Sample Type etc
- Fit Evalua Be certain to complete all fields BOM App highlighted below: Expected Ship Date (within 48hrs of receiving sample request), Agent/Vendor Sent Date, Carrier, Awb# and Comments

- Comments Field: When you are not sending sample by the Date Due, please enter the reason here. You may also enter other details relate to the style.
- Update 2022: This query can now be used to check for fit approvals and whether a sample has been received. Refer to Sample Status and Received Date for this info.

| 1          |          |               |             | Purchase O                                                                                                    | rder 🔻 Quick Search                                                                                                    | Go                                                                                                    |                                                                                           |                                                                                                    |                                       |                |                 |                                                                                 |                          |
|------------|----------|---------------|-------------|----------------------------------------------------------------------------------------------------|----------------------------------------------------------------------------------------------------|----------------------------------------------------------------------------------------------------|-------------------------------------------------------------------------------------------|----------------------------------------------------------------------------------------------------|---------------------------------------|----------------|-----------------|---------------------------------------------------------------------------------|--------------------------|
|            | < Sea    | arch Edit: De | evelopme    | nt Samples Tracking                                                                                                    | 0                                                                                                    |                                                                                                    |                                                                                           |                                                                                                    |                                       |                |                 |                                                                                 |                          |
|            |          | Search Field  | ds          |                                                                                                    |                                                                                                    |                                                                                                    |                                                                                           |                                                                                                    |                                       |                |                 |                                                                                 |                          |
| brary      | Ver      | ndor Style No | Like        | ~                                                                                                    | Style Description                                                                                                    | n Like                                                                                                   | <b>~</b>                                                                                  |                                                                                                    | Sample ID Eq                          | ual to         | <b>v</b>        |                                                                                 |                          |
| cking      | Sar      | mple Type     | Like        | ~                                                                                                    | Colorway Name                                                                                                    | Like                                                                                                    | ×                                                                                         |                                                                                                    | Size Code Lik                         | (e             | ~               |                                                                                 |                          |
| on<br>oval | Shi      | р То          | Like        | ~                                                                                                    | Date Requested                                                                                                    | Equal to                                                                                                 | <b>v</b>                                                                                  |                                                                                                    | Date Due Eq                           | ual to         | ~               |                                                                                 |                          |
|            | Tra      | icking Status | Like        | ~                                                                                                    | AWB No                                                                                                    | Like                                                                                                    | •                                                                                         |                                                                                                    | Agent Lik                             | (e             | <b>~</b>        |                                                                                 |                          |
|            | Ver      | ndor          | Like        | ¥.                                                                                                    | Brand                                                                                                    | Like                                                                                                    | v                                                                                         | ~                                                                                                    | Class Lik                             | (e             | ~               |                                                                                 |                          |
|            | Sut      | o-Class       | Like        | ¥                                                                                                    | Sub Class Desc                                                                                                    | Like                                                                                                    | •                                                                                         |                                                                                                    | Season Lik                            | (e             | ¥               |                                                                                 |                          |
|            | ≁ Se     | arch List     |             |                                                                                                    |                                                                                                    |                                                                                                    |                                                                                           |                                                                                                    |                                       |                |                 |                                                                                 |                          |
|            | Export t | o Excel(XLSX) | Export PDF  | Save My View Save Se                                                                                                    | arch Saved Searches                                                                                                    |                                                                                                    |                                                                                           |                                                                                                    |                                       |                |                 | Fill Up   Fill Do                                                               | wn   Fill Selected       |
|            |          |               |             |                                                                                                    |                                                                                                    |                                                                                                    |                                                                                           |                                                                                                    |                                       |                |                 |                                                                                 |                          |
|            | Draga    | column heads  | r and dron  | it have to group by that a                                                                                                    | column Rows from only this                                                                                                    | nage are grouped                                                                                         |                                                                                           |                                                                                                    |                                       |                |                 |                                                                                 |                          |
|            | Drag a   | column heade  | r and drop  | it here to group by that o                                                                                                    | column. Rows from only this                                                                                                    | page are grouped                                                                                         |                                                                                           |                                                                                                    |                                       |                |                 |                                                                                 |                          |
|            | Drag a   | column heade  | r and drop  | it here to group by that o                                                                                                    | column. Rows from only this                                                                                                    | page are grouped<br>7 8 9 10                                                                             | ► ► 1 - 100 of 408                                                                        | 1 items Goto Page 1                                                                                                    | of 41                                 |                |                 | 100 V Records                                                                   | Per Page                 |
|            | Drag a   | column heade  | r and drop  | it here to group by that description of the second second se | 1   2   3   4   5   6     E   Date Due   E                                                                                                    | page are grouped<br>7 8 9 10<br>Tracking Status                                                          | <ul> <li>I - 100 of 408</li> <li>Fit Eval</li> </ul>                                      | 1 items Goto Page 1                                                                                                    | of 41<br>Fit Eval Stat                | tus i E        | Expected Ship   | 100 Vendor S                                                                    | Per Page<br>Receive Date |
|            | Drag a   | column heade  | r and drop  | it here to group by that d<br>i a d<br>Date Requested                                                                                                    | 1     2     3     4     5     6       2     Date Due     1     1     1     1     1     1     1     1     1     1     1     1     1     1     1     1     1     1     1     1     1     1     1     1     1     1     1     1     1     1     1     1     1     1     1     1     1     1     1     1     1     1     1     1     1     1     1     1     1     1     1     1     1     1     1     1     1     1     1     1     1     1     1     1     1     1     1     1     1     1     1     1     1     1     1     1     1     1     1     1     1     1     1     1     1     1     1     1     1     1     1     1     1     1     1     1     1     1     1     1     1     1     1     1     1     1     1     1     1     1     1     1     1     1     1     1     1     1     1     1     1     1     1     1     1     1     <                                                                                                    | page are grouped<br>7 8 9 10<br>Tracking Status                                                          |                                                                                           | 1 items Goto Page 1                                                                                                    | of 41<br>Fit Eval Stat                | tus <b>i</b> E | Expected Ship 🚦 | 100 V Records                                                                   | Per Page<br>Receive Date |
|            | Drag a   | column heade  | r and drop  | it here to group by that o<br>i∉ ∉<br>Date Requested                                                                                                    | 1     2     3     4     5     6       I     Date Due     I     I     <                                                                                                    | page are grouped<br>7 8 9 10<br>Tracking Status                                                          | ▶ ▶ 1 - 100 of 408                                                                        | 1 items Goto Page 1                                                                                                    | of 41<br>Fit Eval Stat                | tus i E        | Expected Ship 🚦 | 100 ▼ Records<br>Agent/Vendor S :                                               | Per Page<br>Receive Date |
|            | Drag a   | column heade  | er and drop | it here to group by that o                                                                                                    | 1     2     3     4     5     6       E     Date Due     E                                                                                                    | page are grouped 7 8 9 10 Tracking Status                                                                | ▶ ► 1 - 100 of 408                                                                        | 1 items Goto Page 1                                                                                                    | of 41<br>Fit Eval Stat                | tus <b>i</b> E | Expected Ship 🚦 | 100 ▼ Records<br>Agent/Vendor S :                                               | Per Page<br>Receive Date |
|            | Drag a   | column heade  | r and drop  | it here to group by that of<br>a 4<br>Date Requested                                                                                                    | tolumn. Rows from only this                                                                                                    | page are grouped           7         8         9         10            Tracking Status           NEW     | ▶ ► 1 - 100 of 408<br>: Fit Eval                                                          | 1 items Goto Page 1                                                                                                    | of 41<br>Fit Eval Stat                | tus : E        | Expected Ship : | 100 ▼ Records<br>Agent/Vendor S :                                               | Per Page<br>Receive Date |
|            | Drag a   | column heade  | r and drop  | it here to group by that of<br>e 4<br>Date Requested<br>11/06/2020                                                                                                    | tolumn. Rows from only this                                                                                                    | page are grouped           7         8         9         10            Tracking Status               NEW | ▶ ► 1 - 100 of 408<br>Fit Eval<br><u>Y</u>                                                | 1 items Goto Page 1 Sample Status APPROVED                                                                                              | of 41<br>Fit Eval Stat                | tus : E        | Expected Ship : | 100 ▼ Records<br>Agent/Vendor S :                                               | Per Page<br>Receive Date |
|            | Drag a   | column heade  | r and drop  | it here to group by that of<br>e 4<br>Date Requested<br>11/06/2020                                                                                                    | 1       2       3       4       5       6         I       Date Due       Image: State State Stat | page are grouped           7         8         9         10            Tracking Status               NEW | <ul> <li>► ■ 1 - 100 of 408</li> <li>Fit Eval</li> <li>Y_</li> </ul>                      | 1 items Goto Page 1 Sample Status APPROVED                                                                                              | of 41<br>Fit Eval Stat                | tus <b>i</b> E | Expected Ship : | 100 ▼ Records<br>Agent/Vendor S :                                               | Per Page<br>Receive Date |
|            | Drag a   | rip To        | r and drop  | it here to group by that of<br>let 4<br>Date Requested                                                                                                    | tolumn. Rows from only this                                                                                                    | page are grouped           7         8         9         10            Tracking Status           NEW     | ► ► 1 - 100 of 408     Fit Eval     Y                                                     | 1 items Goto Page 1 Sample Status APPROVED                                                                                              | of 41<br>Fit Eval Stat                | tus <b>:</b> E | Expected Ship : | 100 ▼ Records<br>Agent/Vendor S :                                               | Per Page<br>Receive Date |
|            |          | column heade  | r and drop  | it here to group by that of<br>let 4<br>Date Requested                                                                                                    | Date Due                                                                                                    | page are grouped                                                                                         | ► ► 1 - 100 of 408     Fit Eval <u>Y</u>                                                  | 1 items Goto Page 1  Sample Status  APPROVED                                                                                            | of 41<br>Fit Eval Stat                | tus <b>;</b> E | Expected Ship : | 100 ▼ Records<br>Agent/Vendor S :<br>02/27/2021                                 | Per Page<br>Receive Date |
|            |          | column heade  | r and drop  | it here to group by that of<br>let 4<br>Date Requested                                                                                                    | Date Due                                                                                                    | page are grouped                                                                                         | ► ► 1 - 100 of 408     Fit Eval     Y                                                     | 1 items Goto Page 1  Sample Status  APPROVED                                                                                            | of 41<br>Fit Eval Stat                | tus <b>;</b> E | Expected Ship : | 100 ▼ Records<br>Agent/Vendor S :<br>02/27/2021                                 | Per Page<br>Receive Date |
|            | Drag a   | column heade  | r and drop  | it here to group by that of<br>let 4<br>Date Requested 11/06/2020                                                                                                    | Date Due                                                                                                    | Page are grouped                                                                                         | ► ► 1 - 100 of 408     Fit Eval <u>Y</u>                                                  | 1 items Goto Page 1  Sample Status  APPROVED                                                                                            | of 41<br>Fit Eval Stat                | tus <b>;</b> E | Expected Ship : | 100 ▼ Records<br>Agent/Vendor S :<br>02/27/2021                                 | Per Page<br>Receive Date |
|            | Drag a   | column heade  | r and drop  | it here to group by that of<br>let 4<br>Date Requested i<br>11/06/2020<br>08/28/2020                                                                                                    | 1       2       3       4       5       6         1       2       3       4       5       6         2       Date Due <b>:</b> •       •         0       09/11/2020       •       •       •                                                                                                    | Page are grouped                                                                                         | <ul> <li>▶ ■ 1 - 100 of 408</li> <li>Fit Eval</li> <li>¥</li> <li>Y</li> <li>Y</li> </ul> | 1 items     Goto Page     1       I     Sample Status     I       I     Sample Status     I       I     APPROVED   PROCEED TO REFERENCE | of 41 Fit Eval Stat APPROVED APPROVED | tus <b>:</b> E | Expected Ship : | 100 ▼ Records<br>Agent/Vendor S :<br>02/27/2021 ■<br>09/18/2020 ■               | Per Page<br>Receive Date |
|            |          | column heade  | r and drop  | it here to group by that of<br>let 4<br>Date Requested<br>11/06/2020<br>08/28/2020                                                                                                    | Date Due<br>09/11/2020                                                                                                    | Page are grouped                                                                                         | ▶ ▶         1 - 100 of 408           Fit Eval            ⊻            ⊻                   | 1 items     Goto Page     1       i     Sample Status     i       APPROVED     PROCEED TO REFERENCE                                     | of 41 Fit Eval Stat APPROVED APPROVED | tus : E        | Expected Ship : | 100 ▼     Records       Agent/Vendor S     :       02/27/2021        09/18/2020 | Per Page<br>Receive Date |

### Downloading Tech Packs and Fit Comments

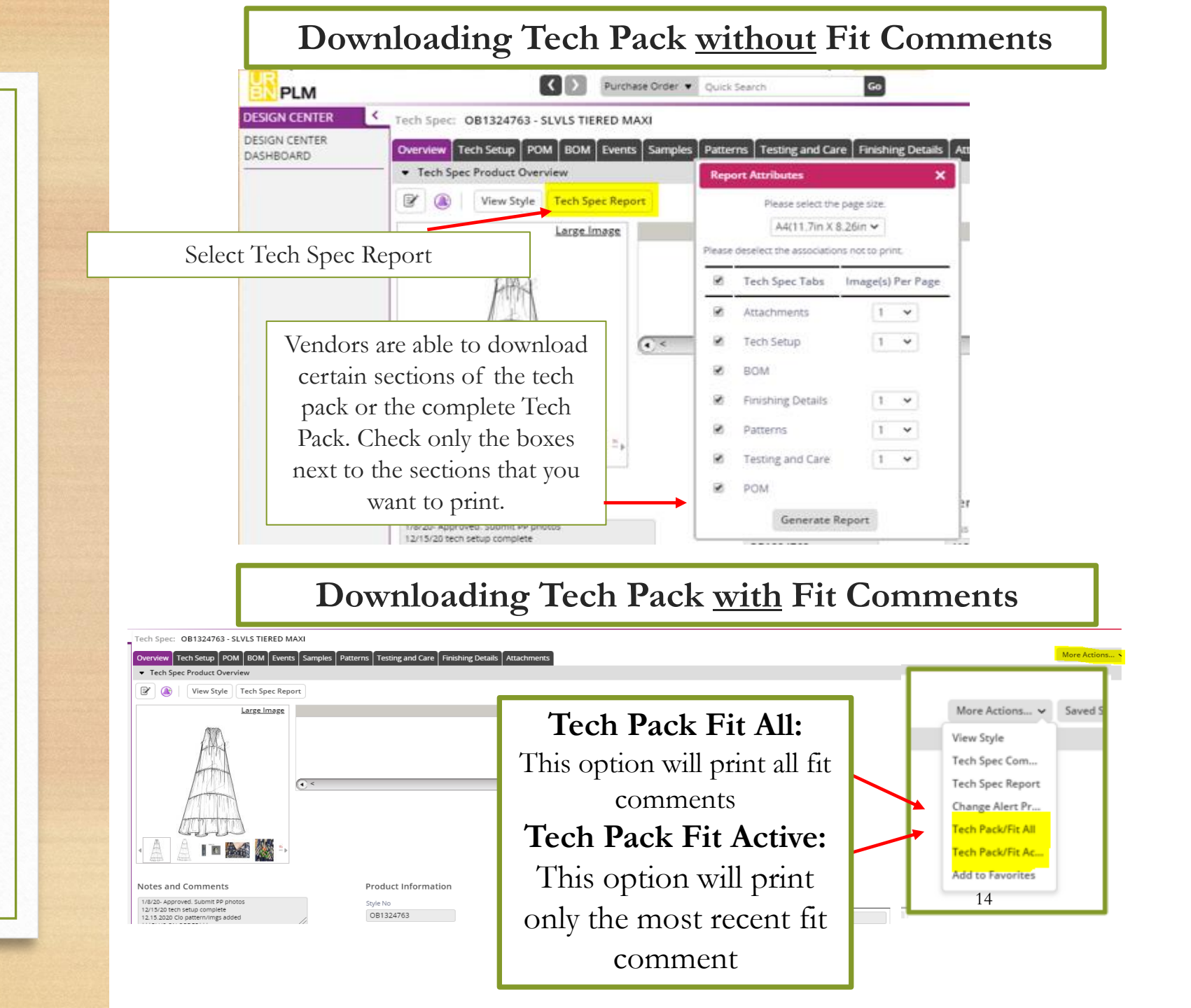